## 学認サービスログイン手順

## 医中誌

- 2.「学認認証はこちら」をクリックする

## GakuNin)

利用可能なサービス・システム

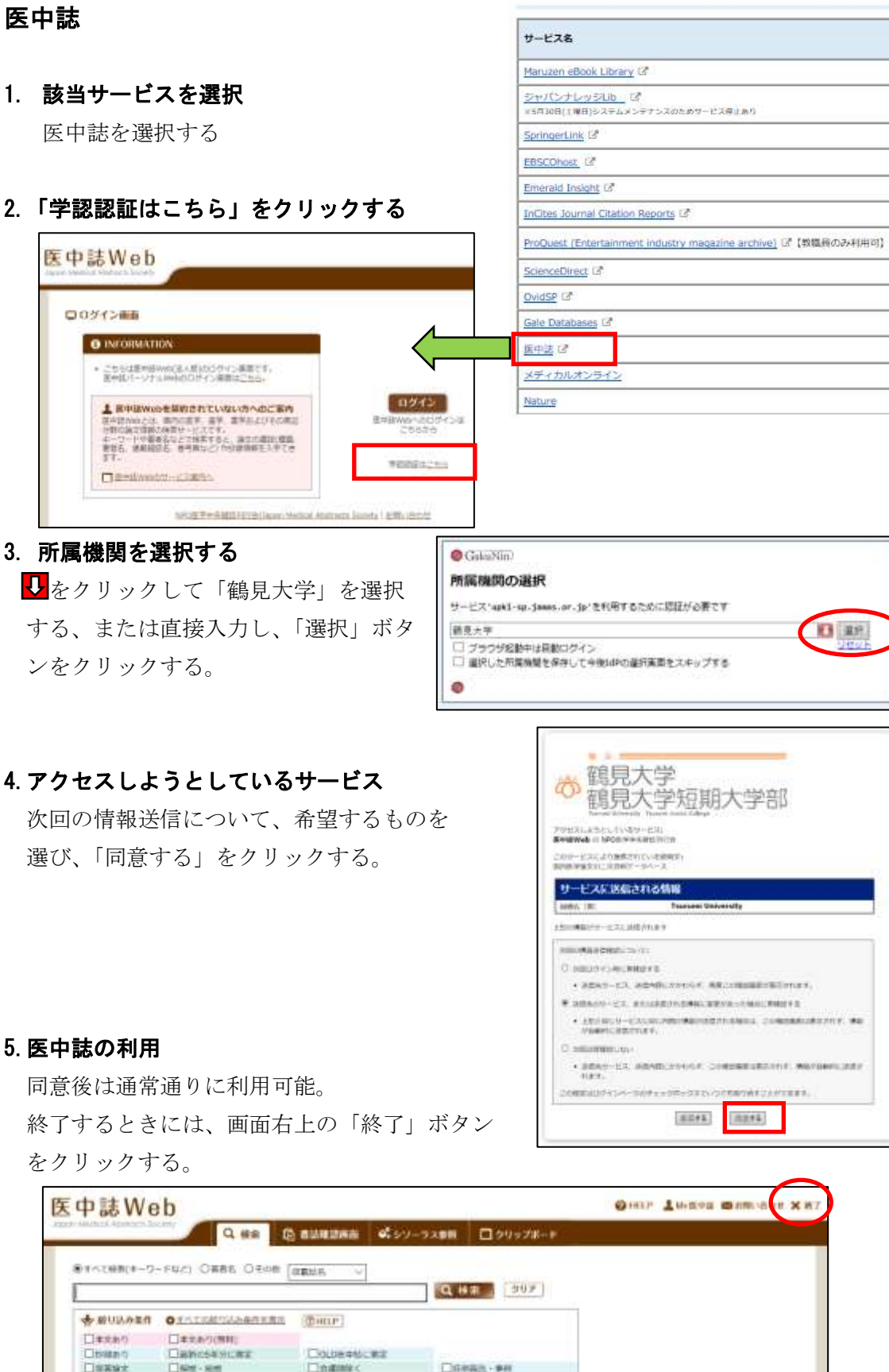

Darren and an

General Generation